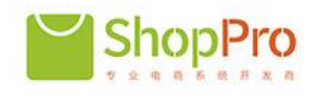

# ShopPro 快速安装教程

微信、小程序、H5、APP、PC 商城的超级系统 解释权归 Micronet 微网公司所有

# 目录

准备工作.netframework 4.0; .netframework 4.5,

第一步 解压并认识目录文件

第二步 配置 IIS 站点 A 配置站点 B 配置权限 C 配置程序池

第三步 站点配置链接数据库(并观看 PC 商城效果)

(注:本程序数据库采用 MS SQLSERVER 2008 r2)

第四步 配置微信商城 (并观看微信商城效果)

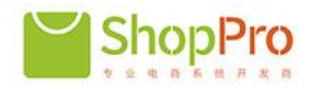

# 第一步 解压并认识目录文件

| 🗰 web 🛛 ——————————————————————————————————— | ]站程序,需要配置性的        | B服务器和                  |             |
|---------------------------------------------|--------------------|------------------------|-------------|
| 🗮 databse. zip                              | 2015/7/31 11:2     | 8 WinRAR ZIP <u>F.</u> | . 13,207 KB |
| 🔚 micronet_mvc.rar                          | MSSQL2008数据存2      | 5 WinRAR 压缩文件          | 216,515 KB  |
| 鷆 api                                       | 2015/7/31 14:21    | 文件夹                    |             |
| 🌗 Áreas                                     | 2015/7/31 14:21    | 文件夹                    |             |
| 🌗 ashx                                      | 2015/7/31 14:21    | 文件夹                    |             |
| 📗 backstage 🛛>后台目录                          | 2015/7/31 14:22    | 文件夹                    |             |
| 🌗 bin                                       | 2015/7/31 14:22    | 文件夹                    |             |
| 퉬 Config                                    | 2015/7/31 14:22    | 文件夹                    |             |
| 퉬 Content                                   | 2015/7/31 14:22    | 文件夹                    |             |
| 🌗 ess                                       | 2015/7/31 14:22    | 文件夹                    |             |
| 🌗 dependency                                | 2015/7/31 14:22    | 文件夹                    |             |
| 🌗 DLL                                       | 2015/7/31 14:22    | 文件夹                    |             |
| 퉬 excel                                     | 2015/7/31 14:22    | 文件夹                    |             |
| 🌗 file                                      | 2015/7/31 14:22    | 文件夹                    |             |
| 🌗 fonts                                     | 2015/7/31 14:22    | 文件夹                    |             |
| 🌗 images                                    | 2015/7/31 14:22    | 文件夹                    |             |
| µ outletsbackstage                          | 2015/7/31 14:22    | 文件夹                    |             |
| 腪 pay                                       | 2015/7/31 14:22    | 文件夹                    |             |
| µ plugins                                   | 2015/7/31 14:22    | 文件夹                    |             |
| 腪 Properties                                | 2015/7/31 14:22    | 文件夹                    |             |
| 📕 scripts                                   | 2015/7/31 14:22    | 文件夹                    |             |
| 📕 templates 🥂> 模版文件目                        | ∃录 2015/7/31 14:23 | 文件夹                    |             |
| 퉬 tools                                     | 2015/7/31 14:23    | 文件夹                    |             |
| 퉬 txt                                       | 2015/7/31 14:23    | 文件夹                    |             |
| 腪 Web References                            | 2015/7/31 14:23    | 文件夹                    |             |
| 📙 favicon. ico                              | 2015/6/11 9:10     | 图标                     | 32 KB       |
| 📄 json. aspx                                | 2015/6/11 9:10     | ASPX 文件                | 1 KB        |
| 📄 packages. config                          | 2015/7/24 11:48    | CONFIG 文件              | 4 KB        |
| 📄 PrecompiledApp. config                    | 2015/7/31 10:36    | CONFIG 文件              | 1 KB        |
| 📄 qqAuth. html                              | 2015/6/11 9:10     | HTML 文件                | 1 KB        |
| Web. config                                 | → 数据库链接配置          | CONFIG 文件              | 11 KB       |
| 📜 databse. zip 🛛 🖉 🖉                        | 数据摩咴4/31 11:28     | WinRAR ZIP 压           | 13,207 KB   |
| 📴 db_ShopBest.mdf                           | 2015/7/31 11:27    | SQL Server Dat         | 102, 528 KB |
| 📕 db_ShopBest_log.LDF                       | 2015/7/31 11:27    | SQL Server Dat         | 11,456 KB   |
| <b>图</b>                                    | 1                  |                        |             |

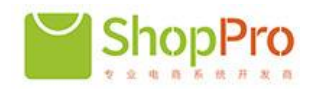

全国热线 400-830-8248

http://www.ShopPro.cn

服务器先安装好 MS SQLserver2008 r2(本程序数据库不支持附加到比 MS SQLserver2008 r2 低的版本,否则 会报错无法附加成功),把 databse.zip 压缩包解压后,如图 1,得到数据库和数据库日志文件,第一步,附加数据库, 给数据库分配具有对附加数据库的拥有权限用户,并记下用户名和密码,下面配置数据库会用到。

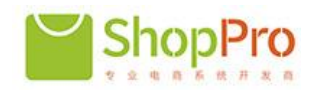

# 第二步 配置 IIS 站点

# A 配置站点

| 漆加网站 ? 🔀                                    |
|---------------------------------------------|
| 网站名称(S): 应用程序池(L):                          |
| mvc_publish DefaultAppPool 选择(E)            |
| 内容目录                                        |
| 物理路径 (£):                                   |
| F:\测试\web                                   |
| 传递身份验证                                      |
| 连接为 C) 测试设置 G)                              |
|                                             |
| 类型(I): IP 地址(I): 端口(D):                     |
| http ▼ 全部未分配 ▼ 80                           |
| 主机名(10):                                    |
|                                             |
| 示例: www.contoso.com 或 marketing.contoso.com |
| ☑ 立即启动网站 @)                                 |
|                                             |
| 确定                                          |

### B 配置 IIS 站点权限

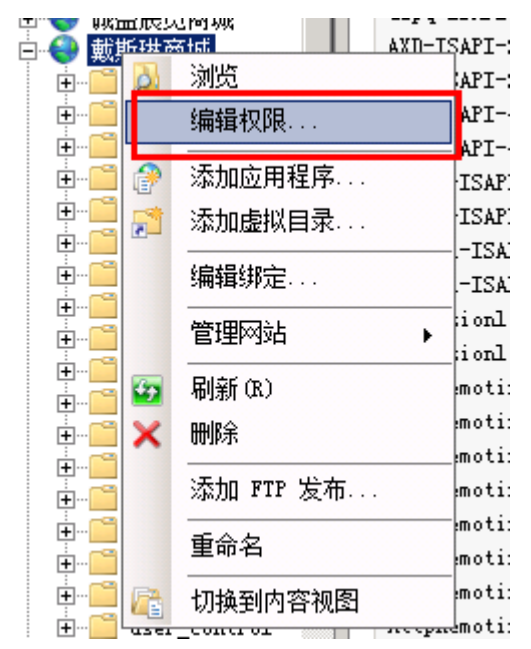

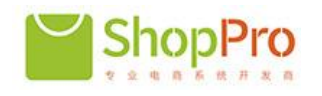

#### 1,

| 🗼 web 属性                                   |
|--------------------------------------------|
| 常规 共享 安全 以前的版本 自定义                         |
| 对象名称: E:\商城测试站点\MVC\micronet_mvc\web       |
| 组或用户名(@):                                  |
| SERVICE                                    |
| & Administrators (ZMB\Administrators)      |
| & Users (ZMB\Users)                        |
| <pre>&amp; IIS_IVSRS (ZMB\IIS_IVSRS)</pre> |
| 要更改权限,请单击"编辑"。 编辑 (E)                      |
| NETWORK SERVICE 的权限(E) 允许 拒绝               |
| □ 完全控制                                     |
| 修改                                         |
| 读取和执行  イ                                   |
| ● 列出文件夹内容                                  |
| 读取 ✓                                       |
|                                            |
| 有关特殊权限或高级设置,请单击"高高级(V)。<br>级"。             |
| 了解访问控制和权限                                  |
| <b>确定 取消</b> 应用 (A)                        |

#### NETWORK SERVICE 除了完全控制以外的权限全给;

#### 2,

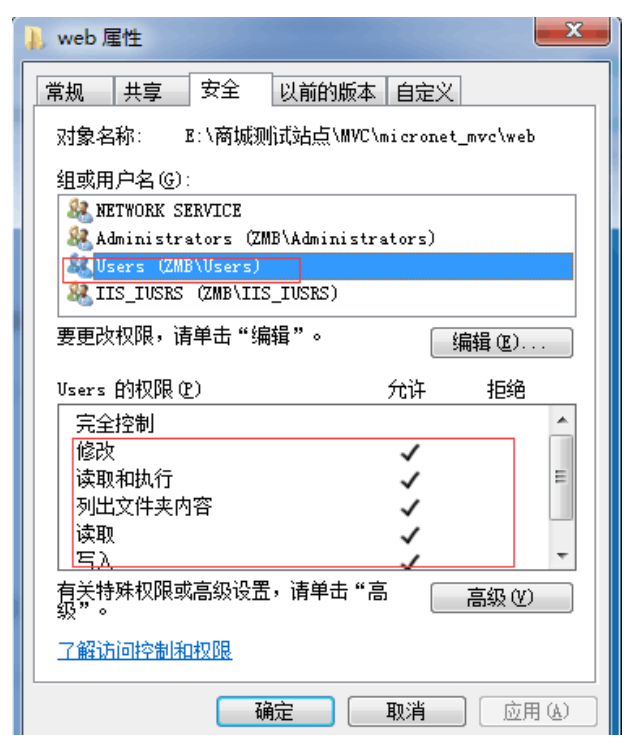

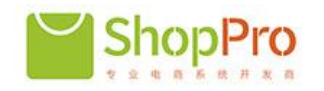

Users 也是除了完全控制权限以外的权限全给

#### 3,

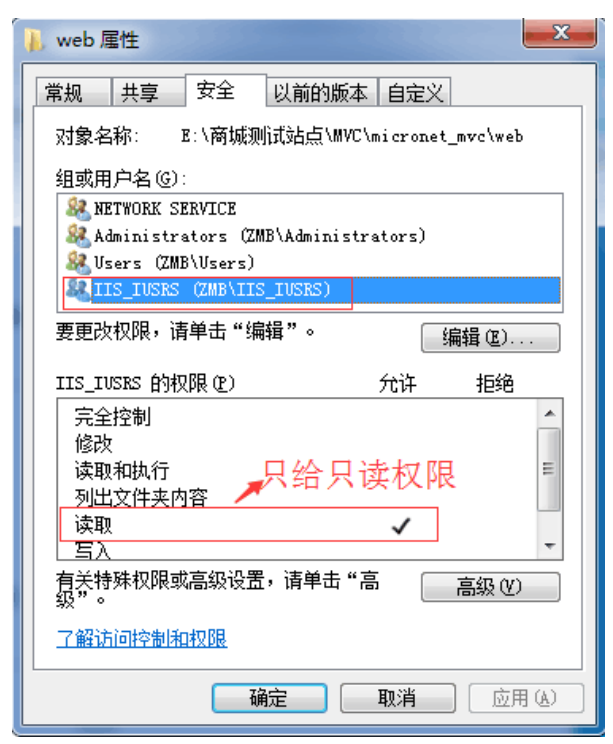

# C 配置程序池

选择程序池,版本 4.0,模式为集成

| 添加应用程序池                   | ? × |
|---------------------------|-----|
| 名称 (2):                   |     |
| mvc_publish               |     |
| .NET Framework 版本(E):     |     |
| .NET Framework v4.0.30319 | -   |
| 托管管道模式 (2):               |     |
| 集成                        |     |
| ☑ 立即启动应用程序池(S)            |     |
| 确定 取》                     | 肖   |

在程序池设置这里需要注意的是 ,高级设置里 ,快速故障防护这里 ,已启用选项默认是 true,

#### 我们需要把它改成 False,操作如下,<u>点击程序池->右键->高级设置</u>

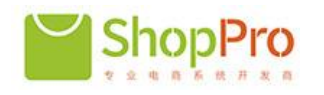

| 存限制(03)<br>存限制(03)<br><b>1立</b><br>文件<br>文件参数<br><b>2型</b><br>調(秒)           | 0<br>0<br>False         |
|------------------------------------------------------------------------------|-------------------------|
| 存限制(08)<br>存限制(08)<br><b>1</b> 立<br>文件<br>文件参数<br><b>2型</b><br>調(秒)          | 0<br>0<br>False         |
| 存限制 (CB)<br><b>5</b><br>文件<br>文件参数<br><b>2型</b><br><b>3</b><br>新(秒)<br>3<br> | 0<br>False              |
| ▶立<br>交件<br>文件参数<br>種型<br>調局(秒)<br>湯士响☆吐詞(40)                                | False                   |
| 交件<br>交件参数<br><b>理</b><br>驯福(砂)                                              | False                   |
| 交件参数<br>望<br>3隔(秒)<br>3十响広时词(40)                                             | False                   |
| <b>]型</b><br>3隔(秒)<br>3十响広时间(地)                                              | False                   |
| <b>建型</b><br>那(秒)<br>≹士响広时间(Φ0)                                              |                         |
| 3隔(秒)<br>計画広时间(44)                                                           |                         |
| き 上崎 広田 同 ゆり                                                                 | 30                      |
| 这人们可以发展到自己 (427)                                                             | 90                      |
|                                                                              | ApplicationPoolIdentity |
| (间限制(秒)                                                                      | 90                      |
| 户配置文件                                                                        | True                    |
| (间限制(秒)                                                                      | 90                      |
| ing                                                                          | True                    |
| 时(分钟)                                                                        | 20                      |
| 作进程数                                                                         | 1                       |
| z障防护                                                                         |                         |
| 不可用"响应类型                                                                     | HttpLevel               |
| 隔(分钟)                                                                        | 5                       |
| 执行文件                                                                         |                         |
| 执行文件参数                                                                       |                         |
|                                                                              | False 🔹                 |
| <b></b>                                                                      | 5                       |
| 执行文件<br>执行文件参数<br>障数                                                         |                         |

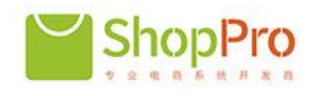

### 第三步: 站点配置链接数据库

| 名称 🔺                   | 修改日期            | 类型        | 大小    |
|------------------------|-----------------|-----------|-------|
| 鷆 api                  | 2015/7/31 14:21 | 文件夹       |       |
| 🌗 Areas                | 2015/7/31 14:21 | 文件夹       |       |
| 🌗 ashx                 | 2015/7/31 14:21 | 文件夹       |       |
| 퉬 backstage            | 2015/7/31 14:22 | 文件夹       |       |
| 퉬 bin                  | 2015/7/31 14:22 | 文件夹       |       |
| 퉬 Config               | 2015/7/31 14:22 | 文件夹       |       |
| 퉬 Content              | 2015/7/31 14:22 | 文件夹       |       |
| 鷆 css                  | 2015/7/31 14:22 | 文件夹       |       |
| 鷆 dependency           | 2015/7/31 14:22 | 文件夹       |       |
| 鷆 dlt                  | 2015/7/31 14:22 | 文件夹       |       |
| 鷆 excel                | 2015/7/31 14:22 | 文件夹       |       |
| 鷆 file                 | 2015/7/31 14:22 | 文件夹       |       |
| 鷆 fonts                | 2015/7/31 14:22 | 文件夹       |       |
| 鷆 images               | 2015/7/31 14:22 | 文件夹       |       |
| 🎍 outletsbackstage     | 2015/7/31 14:22 | 文件夹       |       |
| 🏓 pay                  | 2015/7/31 14:22 | 文件夹       |       |
| 🏓 plugins              | 2015/7/31 14:22 | 文件夹       |       |
| 🍌 Properties           | 2015/7/31 14:22 | 文件夹       |       |
| 🎍 scripts              | 2015/7/31 14:22 | 文件夹       |       |
| 🎍 templates            | 2015/7/31 14:23 | 文件夹       |       |
| 🎍 tools                | 2015/7/31 14:23 | 文件夹       |       |
| 🎍 txt                  | 2015/7/31 14:23 | 文件夹       |       |
| 🍌 Web References       | 2015/7/31 14:23 | 文件夹       |       |
| 📙 favicon. ico         | 2015/6/11 9:10  | 图标        | 32 KB |
| json. aspx<br>田にまたたび   | 2015/6/11 9:10  | ASPX 文件   | 1 KB  |
| │                      | 2015/7/24 11:48 | CONFIG 文件 | 4 KB  |
| PrecompiledApp. config | 2015/7/31 10:36 | CONFIG 文件 | 1 KB  |
| 🧃 qqAuth. html         | 2015/6/11 9:10  | HTML 文件   | 1 KB  |
| Web. config            | 2015/7/31 11:34 | CONFIG 文件 | 11 KB |

打开刚刚解压得到的 web 文件夹,找到 Web.config 文件,并用记事本打开,找到节点<connectionStrings>, 并找到<add name="ConnectionString",如下图 2,服务器名根据你数据库所在服务器名填写,如果站点和 数据库同一服务器,服务器名称这里填写"."或服务器计算机名,用户名和密码、数据库名就填写第 一步中记下的用户名密码和数据库名。至此,站点安装完毕,现在可以访问,你所绑定的域名或 IP 查看

#### 效果了。

| 数据库连接字符串                                                                                 |                              |                             |                                        |                                                  |
|------------------------------------------------------------------------------------------|------------------------------|-----------------------------|----------------------------------------|--------------------------------------------------|
| <connectionstrings></connectionstrings>                                                  |                              |                             |                                        |                                                  |
| <add conne<="" name="ConnectionString" p="" providername="System.Data.SqlClient"></add>  | ctionString=″server=_;uid=   | password                    | databas                                | e=db_shopbest // />                              |
| <add con<="" name="AppConnectionString" p="" providername="System.Data.SqlClient"></add> | nectionString="Data Source=2 | 63.195.19 <mark>8.31</mark> | ;Initial Cata                          | lo <mark>g=db_app_mic</mark> ronet;User ID=micro |
|                                                                                          |                              |                             |                                        |                                                  |
| <appsettings></appsettings>                                                              | 昭冬哭之称                        | 田白夕                         | ~~~~~~~~~~~~~~~~~~~~~~~~~~~~~~~~~~~~~~ | 粉挥房夕粉                                            |
| <□Ann接口约定通讯信息>                                                                           | NR 77 88*0 14                | 用广省                         | Щн÷                                    | 安大3/日/平-1日475                                    |
|                                                                                          |                              |                             |                                        |                                                  |

图 2

#### 访问绑定的网站就能看到效果了

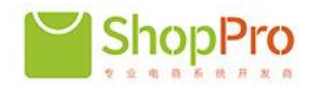

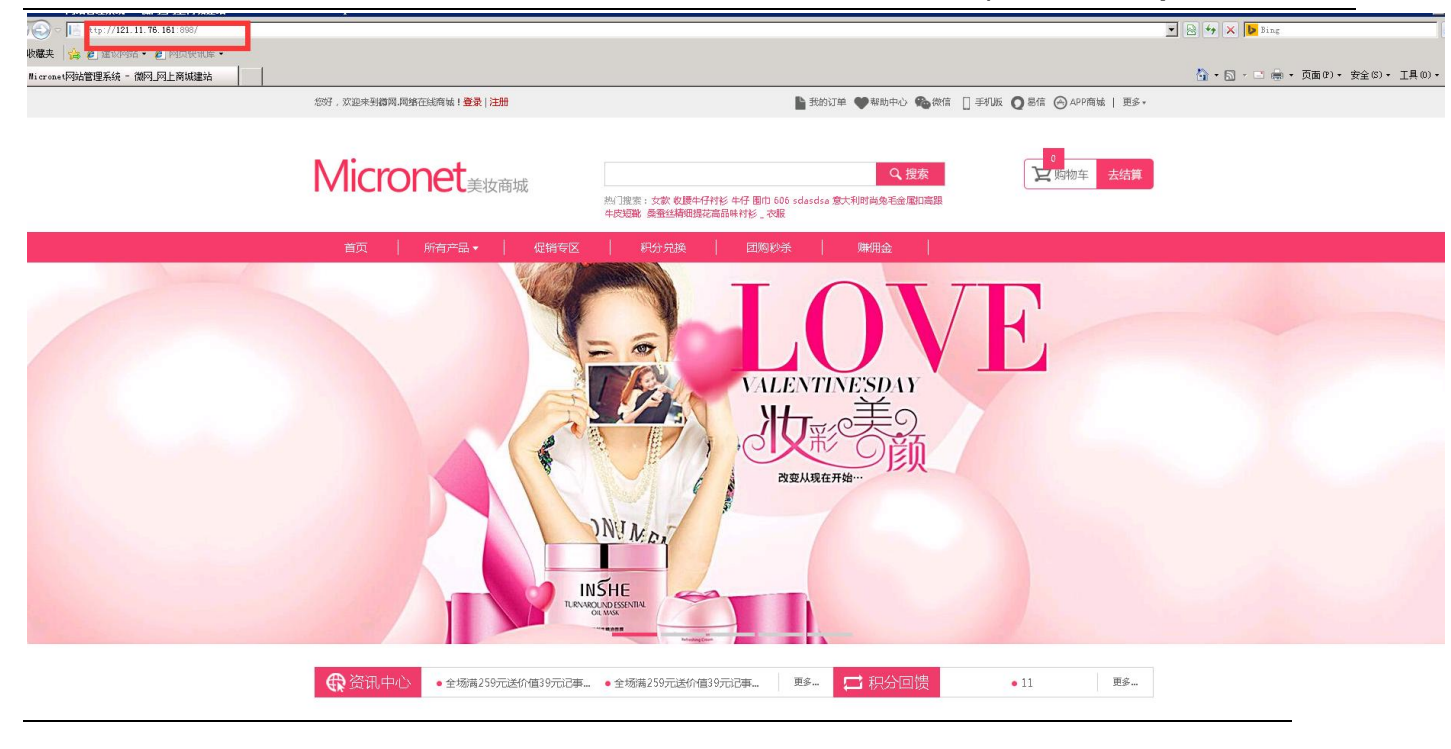

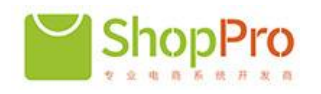

# 第四步 配置微信商城

## 1,进入后台

# 后台地址为:你的域名+/backstage/,

# 默认用户名 admin 密码 123123

|                                |            |   | 💌 🗟 🍫 🗶 📴 Bing | l.                            |
|--------------------------------|------------|---|----------------|-------------------------------|
| ☆ 收藏夹 / ☆ 20 建议网站 - 20 网页供讯库 - |            |   |                |                               |
| 管理员登录                          |            |   | û • 🗅 - 🖻 🗧    | ■ ▼ 页面(P) ▼ 安全(S) ▼ 工具(0) ▼ ( |
|                                |            |   |                |                               |
|                                |            |   |                |                               |
|                                |            |   |                |                               |
|                                |            |   |                |                               |
|                                |            |   |                |                               |
|                                |            |   |                |                               |
|                                |            |   |                |                               |
|                                |            |   |                |                               |
|                                | 乏达体理残事     |   |                |                               |
| <b>111</b>                     | 永坑昌理豆求     |   |                |                               |
|                                | admin      |   |                |                               |
|                                | Barrin     | * |                |                               |
|                                | •••••      |   |                |                               |
|                                |            |   |                |                               |
|                                | 中文         | ~ |                |                               |
|                                | 참 큰        |   |                |                               |
|                                | 豆水         |   |                |                               |
|                                | ● 请输入用户信和器 |   |                |                               |
|                                |            |   |                |                               |
|                                |            |   |                |                               |
|                                |            |   |                |                               |
|                                |            |   |                |                               |
|                                |            |   |                |                               |

2,查看自己的微信公众号 开发者中心信息 <u>https://mp.weixin.qq.com/cgi-bin/home</u>

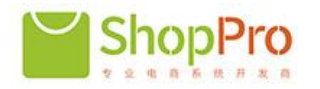

| 门店管理 🚥                                                                                                    | 开发者ID                      |                      |                      |                           |                  |
|----------------------------------------------------------------------------------------------------|----------------------------|----------------------|----------------------|---------------------------|------------------|
| 投票管理 🚥                                                                                                    | AppID(应用ID)                | V Sc                 | a2e                  |                           |                  |
| + 添加功能插件                                                                                                    | AppSecret(应用)              | 聲钥) d5*              | 完整                   | 整显示 重置                    |                  |
| 微信支付                                                                                                    |                            |                      |                      |                           |                  |
| □ 管理                                                                                                    | 服务器配置(已启)                  | 韦)                   |                      | 对应网站的                     | RT置 修改配置 停用      |
| 消息管理                                                                                                    | 停用服务器配                     | 置后 , 用户消息和开          | 发者需要的事件推送,将不         | 会被转发到该VRL中                |                  |
| 用户管理                                                                                                    | <u> </u>                   |                      |                      |                           |                  |
| 素材管理                                                                                                    | URL(服务器地址)<br>Token(令牌) sh | http://              |                      |                           |                  |
| ₹ 推广                                                                                                    | EncodingAESKe              | y(消息加解密密钥 🕻          | ) dYmnGUTYCfNbk2G9   | hjKcxF6IgTxeyHg7eHtQG8CDI | ock              |
| 广告主                                                                                                    | 洞息加醉當力                     |                      |                      |                           |                  |
| 流量主                                                                                                    |                            | 消息加解密密钥符<br>过程。具体功能请 | 用于消息体加解密<br>参见文档     |                           |                  |
| ● 统计                                                                                                    | 开发者工具                      |                      |                      |                           |                  |
| 用户分析                                                                                                    |                            |                      |                      |                           |                  |
| 图文分析                                                                                                    |                            | ***                  | _                    | ***                       |                  |
| 接口分析                                                                                                    |                            |                      |                      |                           |                  |
|                                                                                                    | 开及有义怕                      | 住线接口响                | 试 <u>上</u> 具 开友者问答示9 | 地 接口测试中请系统 凶              | 次亏弗二万十百 腾讯云CDN加速 |
| (反応) (公本会)の日本(の) (公本会)の日本(の) (公本会) (公本会) ((公本会) (公本会) ((公本会) ((公本会) ((公本会) ((公本会) (((() ((() ((() ((() ((() (() ((() ( |                            |                      |                      |                           |                  |
| 微信认证                                                                                                    | 接口权限表                      |                      |                      |                           |                  |
| 安全中心                                                                                                    | 米日                         | T力台的                 | 按口                   | 每日週田 - 6月                 |                  |
| ▲ 开发者中心                                                                                                    | ***                        | -9086                |                      | ₩□ 炯田上W                   |                  |
|                                                                                                    |                            | 基础支持                 | a大权access_token      | 10000                     | フリ 口状侍           |

全国热线 400-830-8248

**3**,登陆进入后台后,可以进行微信接入设置,后台微信设置需要配合公众号,开发者中心后台配合设置, 具体操作如下,控制面板 -> 微信设置

| 100mm天   134 @ 建取得的分 * | E Platense                                                                                                    |
|------------------------|----------------------------------------------------------------------------------------------------|
| 后台管理中心                 |                                                                                                    |
| Micronet微网             | 只内容         2         会員         第7面         な分開系统         へ知識統计         へ门店管理         営稽活动         商品管理         控制面板 |
| 控制面板 ~                 | ♠ 前页 > 微信设置                                                                                                    |
| - 💼 系统管理               | 微信设置                                                                                                    |
| ■ 系统设置                 |                                                                                                    |
| 💼 自定义广告设置              | 微信消息  查看消息                                                                                                    |
| ■ 地区管理                 | Appld wxa6cac0e54385aa89                                                                                              |
| ■ 物流公司                 | AppSecret 8f9eac89babc46a104eC "                                                                                      |
| <b>一</b> 配送方式          | 自定义菜单 创建处征 生成菜单 删除菜单 编辑菜单 如果已经存在自定义菜单,生成菜单之前请先删除菜单。                                                                   |
| ■ 送货时间                 | 开发模式Und http://121.11.76.161:898/api/weixin → 开发模式下回调的目录                                                              |
| ■ 运费模版                 | Token xdo2922154 →验证用的字符串                                                                                             |
| 自定义专题                  |                                                                                                    |
| 🚔 微信设置                 | 鴻息回聲优先段剧 商品优先 文章优先                                                                                                    |
| ■ 易信役置                 | 关注事件推送減息 文本減息 图文满息 关注用户信息                                                                                             |
| ■ APP设置                | 多客級 开启 启用语客者服 当用户输入关键字时,系统会自动转接到微信多客服,当多客服对话未关闭的时候,系统关键字回复功能暂时失效关闭对话后回复正常                                             |
| ■ 正版授权                 | 转多客服关键字 人工套服 "                                                                                                    |
| → 供違日士容者               |                                                                                                    |

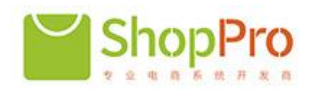

建议:公众号这里最好说明一下如何进入配置好的公众号,比如在哪可

以找到二维码扫描图,截个图

按上面步骤配置好公众号之后,现在可以进入配置好的公众号,观看微信

### 商城效果

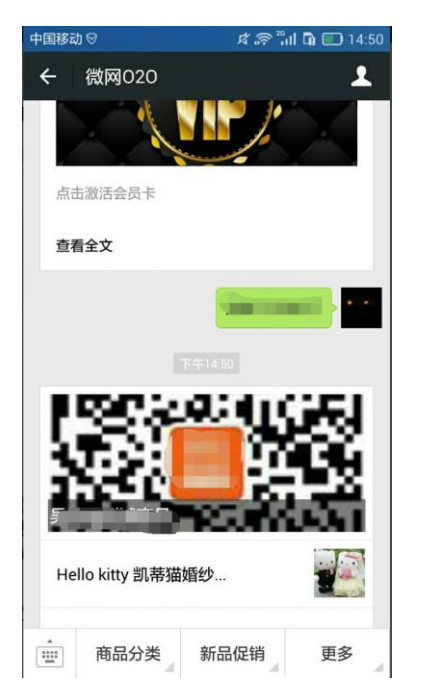

# **手机版商城为**:您的域名 + /mobi/即可访问